# Instrukcja potwierdzania zestawień w strefie dla zalogowanych

Zgodnie z art. 50 ust. 1 ustawy z 15 kwietnia 2011 r. o systemie informacji oświatowej (Dz. U. z 2024 r. poz. 152, z późn. zm.), zwaną dalej "ustawą o SIO", na podstawie danych zgromadzonych w bazie danych systemu informacji oświatowej (SIO) w strefie dla zalogowanych (<u>https://strefasio.men.gov.pl/</u>) zostały udostępnione do weryfikacji i potwierdzenia zestawienia zawierające dane dotyczące liczby uczniów i liczby etatów nauczycieli, niezbędne do dokonania podziału kwoty potrzeb oświatowych.

Zestawienia mogą potwierdzać w formie elektronicznej w strefie dla zalogowanych SIO tylko jednostki samorządu terytorialnego (JST) będące organem rejestrującym lub prowadzącym szkołę lub placówkę oświatową.

Prawdziwość danych zawartych w zestawieniu może potwierdzić kierownik podmiotu zobowiązanego do przekazywania danych do bazy danych SIO lub pracownik posiadający upoważnienie w zakresie takiego potwierdzenia danych.

#### 1. Potwierdzenie zestawienia dotyczącego uczniów

Po zalogowaniu do strefy dla zalogowanych w lewym górnym rogu w zakładce "**Potrzeby** oświatowe" należy wybrać pozycję "**placówki".** Pojawią się dwie zakładki: "potwierdzone" i "niepotwierdzone". Należy kliknąć zakładkę "**niepotwierdzone"**.

| placówki     |                          |
|--------------|--------------------------|
| POTWIERDZONE | NIEPOTWIERDZONE          |
|              |                          |
|              |                          |
|              |                          |
|              | placówki<br>potwierdzone |

Po kliknięciu zakładki **"niepotwierdzone"** pojawi się wykaz szkół i placówek, dla których zestawienia wymagają potwierdzenia.

|                                               | NIKA                                                                 |   |            |
|-----------------------------------------------|----------------------------------------------------------------------|---|------------|
| Potrzeby oświatowe<br>placówki<br>nauczyciele | POTWIERDZONE NEPOTWIERDZONE<br>SZKOŁA PODSTAWOWA [3] PRZEDSZKOLE [2] |   |            |
|                                               | SZKOŁA PODSTAWOWA<br>RSPO: Szkoła podstawowa - dzienna               | • | 2025-06-15 |
|                                               | SZKOŁA PODSTAWOWA<br>RSPO: Szkoła podstawowa - dzienna               | • | 2025-06-15 |

Następnie należy kliknąć **niebieską strzałkę** znajdującą się po prawej stronie. Wyświetlą się informacje dotyczące danej szkoły/placówki. Po pozytywnej weryfikacji danych należy zatwierdzić zestawienie używając przycisku **"potwierdź".** Takie działania należy wykonać dla wszystkich szkół i placówek znajdujących się na liście.

| Potrzeby oświatowe     płacówki     nauczyciele | placówki<br>Potwierdzone Niepotwierdzo                                  | NE                                                |                                                 |                                                                                                    |
|-------------------------------------------------|-------------------------------------------------------------------------|---------------------------------------------------|-------------------------------------------------|----------------------------------------------------------------------------------------------------|
|                                                 | SZKOŁA PODSTAWOWA DJ PRZEDZ<br>SZKOŁA PODSTAWOWA<br>RSPO: SZkoła podsta | szkole [2]<br>wowa - dzienna                      |                                                 | 2025-06-15                                                                                            |
|                                                 | Organ rejestrujący:<br>Typ:<br>Woj<br>Pow<br>Gmi<br>Typ.                | Polożenie<br>Woj:<br>Pow<br>Grafi<br>Typ:<br>Adre | STATUS:<br>DATA NALIC:<br>REGON :<br>TYP PODMIC | Drak       ZENIA :     2025-06-15       DTU :     Szkoła podstawowa       OTWJERDZ     DO WERYFIKACJI |
|                                                 | Liczba uczniów/wychowankó                                               | w przeliczanych daną wagą                         | Liczba uczniów w mieście do Stvs.               | Liczba uczniów poza szkoła                                                                            |
|                                                 | Chable Section                                                          |                                                   | 0.0000                                          | 0.0000                                                                                                |

## W przypadku stwierdzenia błędu w zestawieniu należy kliknąć przycisk "do weryfikacji".

| * Potrzeby oświatowe<br>płacówki<br>nauczyciele | placówki<br>Potwierdzone Niepotwierdzo                                        | INE                                                   |                                              |                                                                             |
|-------------------------------------------------|-------------------------------------------------------------------------------|-------------------------------------------------------|----------------------------------------------|-----------------------------------------------------------------------------|
|                                                 | SZKOŁA PODSTAWOWA [3] PRZEDS<br>SZKOŁA PODSTAWOWA<br>RSPO: Szkoła podstaw     | szkole [2]<br>wowa - dzienna                          |                                              | 2025-06-15                                                                  |
|                                                 | Organ rejestrujący:<br>Typ:<br><u>Woj</u><br><u>Pow</u><br><u>Gmi</u><br>Jyp: | Polozenie<br>Wog<br>Pow<br>Gmi<br>IVP. £<br>Adre:     | STATUS :<br>DATA NALI<br>REGON :<br>TYP PODM | CZENIA: 2025-06-15<br>IIOTU : Szkoła podstawowa<br>POTWIERD2 Do WERYFIKACJI |
|                                                 | Liczba uczniów/wychowankó<br>Liczba uczniów                                   | w przeliczanych daną wagą<br>Liczba uczniów na wsi    | Liczba uczniów w mieście do 5tys.            | Liczba uczniów poza szkołą                                                  |
| Po kliknięciu przycisku ,                       | do weryfikacji" w widoku,                                                     | głównym zamiast                                       | pojawi się                                   | ?                                                                           |
| Potrzeby oświatowe<br>placówki<br>nauczyciele   | POTWIERDZONE NIEPOTWIE<br>SZKOŁA PODSTAWOWA [3] P                             | RDZONE<br>RZEDSZKOLE [2]                              |                                              |                                                                             |
|                                                 | SZKOŁA PODSTAWOW<br>RSPO: Szkoła po<br>SZKOŁA PODSTAWOW<br>RSPO: Szkoła po    | /A<br>dstawowa - dzienna<br>/A<br>odstawowa - dzienna |                                              | <ul> <li>2025-06-</li> <li>2025-06-</li> </ul>                              |

Zgodnie z art. 50 ust. 5 ustawy o SIO w przypadku, gdy JST podczas weryfikacji zestawień stwierdzi, że dane są nieprawdziwe lub wyraża wątpliwość co do prawdziwości tych danych, niezwłocznie informuje szkołę lub placówkę oświatową o konieczności sprawdzenia danych przekazanych do bazy danych SIO.

Jeśli szkoła lub placówka oświatowa, która przekazała dane do bazy danych SIO potwierdza, że są one prawidłowe – informuje o tym właściwą JST. Natomiast, w przypadku stwierdzenia błędu w danych przekazanych do bazy danych SIO, szkoła lub placówka oświatowa niezwłocznie przekazuje poprawne dane do bazy danych SIO oraz informuje o dokonanej korekcie właściwą JST.

Po pozytywnej weryfikacji danych JST zatwierdza zestawienie. Zatwierdzone zestawienie pojawi się w zakładce **"potwierdzone".** 

| Potrzeby oświatowe<br>placówki<br>nauczyciele |                                                        |            |
|-----------------------------------------------|--------------------------------------------------------|------------|
|                                               | SZKOŁA PODSTAWOWA                                      |            |
|                                               | SZKOŁA PODSTAWOWA<br>RSPO: Szkoła podstawowa - dzienna | 2025-06-15 |

## 2. Potwierdzenie zestawienia dotyczącego etatów nauczycieli

Procedura zatwierdzenia zestawienia dotyczącego etatów nauczycieli jest analogiczna do tej przedstawionej powyżej odnoszącej się do danych uczniów.

| Potrzeby oświatowe | nauczyciele                  |
|--------------------|------------------------------|
| nauczyciele        | POTWIERDZONE NIEPOTWIERDZONE |
|                    |                              |
|                    |                              |

## 3. Cofnięcie potwierdzenia zestawienia

W przypadku stwierdzenia nieprawidłowości danych po zatwierdzeniu zestawienia istnieje możliwość wycofania potwierdzenia. W tym celu należy w zakładce **"potwierdzone"** otworzyć zbiór, który chcemy skorygować i kliknąć przycisk **"wycofaj potwierdzenie"**. Zestawienie ponownie trafi do zakładki **"niepotwierdzone"**.

| Potrzeby oświatowe<br>placówki<br>nauczyciele | placówki<br>potwierozone Niepotwieroz                        | ZONE                                             |                                                            |                                                                        |
|-----------------------------------------------|--------------------------------------------------------------|--------------------------------------------------|------------------------------------------------------------|------------------------------------------------------------------------|
|                                               | SZKOŁA PODSTAWOWA<br>SZKOŁA PODSTAWOWA<br>RSPO: Szkoła podsł | awowa - dzienna                                  |                                                            | 2025-06-15                                                             |
|                                               | Organ rejestrujący:<br>Typ:<br>Woj<br>Bow<br>Gmi<br>Ivp:     | Položenie<br>Wo:<br>Pow<br>Gmi<br>Typ.9<br>Adre: | STATUS :<br>DATA NALICZENIA :<br>REGON :<br>TYP PODMIOTU : | zatwierdzony<br>2025-06-15<br>Szkola podstawowa<br>XOFAJ POTWIERDZENIE |

<u>Uwaga:</u> Po wycofaniu potwierdzenia raport nie będzie dostępny do momentu kolejnej aktualizacji danych (zestawienie będzie widoczne następnego dnia w zakładce "niepotwierdzone").

#### 4. Widok zestawień dla dyrektorów przedszkoli, szkół i placówek oświatowych

Dyrektorzy przedszkoli, szkół i placówek oświatowych, aby monitorować wprowadzenie ewentualnych korekt w zestawieniach mają do nich wgląd, jednakże to JST dokonuje ostatecznego potwierdzenia prawdziwości danych zawartych w tych zestawieniach. Jednocześnie należy podkreślić, ze zgodnie z art. 49 ustawy o SIO przekazanie danych do bazy danych SIO jest równoznaczne z potwierdzeniem przez kierownika podmiotu zobowiązanego do przekazywania

danych do bazy danych SIO zgodności przekazanych danych ze stanem faktycznym i dokumentacją szkoły/placówki oświatowej.

Ścieżka dojścia do zestawień dla kierowników szkół i placówek oświatowych jest identyczna jak w przypadku JST.

## 4.1 Widok zestawienia weryfikowanego przez JST

Przy zestawieniu, które jest obecnie weryfikowane przez JST i nie zostało jeszcze zatwierdzone, ani też przekazane do ponownej weryfikacji dyrektorom przedszkoli, szkół i placówek oświatowych

| Potrzeby oświatowe | placówki                                               |            |
|--------------------|--------------------------------------------------------|------------|
| nauczyciele        | SZKOŁA PODSTAWOWA<br>RSPO: Szkoła podstawowa - dzienna | 2025-06-15 |
|                    |                                                        |            |

## z prawej strony widnieje

# 4.2 Widok zestawienia przekazanego przez JST do ponownej weryfikacji przez dyrektorów przedszkoli, szkół i placówek oświatowych

przypadku, gdy JST stwierdzi nieprawidłowości w danych zawartych w zestawieniu dotyczącym danego przedszkola, szkoły lub placówki oświatowej, zestawienie widoczne dla dyrektora tego przedszkola, szkoły lub placówki w ramce posiada status "do weryfikacji" i znak zapytania przy zestawieniu.

| Potrzeby oświatowe<br>placówki<br>nauczyciele | placówki                                                               |                                                 |                                              |                                                          |
|-----------------------------------------------|------------------------------------------------------------------------|-------------------------------------------------|----------------------------------------------|----------------------------------------------------------|
|                                               | SZKOŁA PODSTAWOWA<br>RSPO: Szkoła podsta                               | wowa - dzienna                                  |                                              | 2025-06-15                                               |
|                                               | Organ rejestrujący.<br>Typ:<br>Woj<br><u>Pow</u><br><u>Gmy</u><br>Jyp: | Położenie<br>Woj:<br>Dow<br>Gmi<br>Typ_<br>Adre | STATUS :<br>DATA NALL<br>REGON :<br>TYP PODM | do weryfikacji<br>2025-06-15<br>XOTU : Szkoła podstawowa |
|                                               | Liczba uczniów/wychowankó                                              | w przeliczanych daną wagą                       |                                              |                                                          |
|                                               | Liczba uczniów                                                         | Liczba uczniów na wsi                           | Liczba uczniów w mieście do 5tys.            | Liczba uczniów poza szkołą                               |

#### 4.3 Widok zestawienia zatwierdzonego przez JST

Zestawienie zatwierdzone przez JST w ramce posiada status **"zatwierdzony"** i znak <sup>M</sup> przy zestawieniu.

| * Potrzeby oświatowe | placówki                                                    |                                                        |                                                |                                               |
|----------------------|-------------------------------------------------------------|--------------------------------------------------------|------------------------------------------------|-----------------------------------------------|
| nauczyciele          | SZKOŁA PODSTAWOWA<br>RSPO: Szkoła podsta                    | awowa - dzienna                                        |                                                | 2025-06-1                                     |
|                      | Organ rejestrujący:<br>Typ:<br>Woji<br>Pow:<br>Gmi:<br>Typ: | Polożenie<br>Woj<br>Pow<br>Gmi<br>Typ <u>s</u><br>Adre | STATUS :<br>DATA NALIC<br>REGON :<br>TYP PODMK | ZENIA : 2025-06-15<br>DTU : Szkola podstawowa |
|                      | Liczba uczniów/wychowanko                                   | ów przeliczanych daną wagą                             |                                                |                                               |
|                      | Liczba uczniów                                              | Liczba uczniów na wsi                                  | Liczba uczniów w mieście do 5tys.              | Liczba uczniów poza szkolą                    |

JST może wycofać zatwierdzenie zestawienia i wtedy status raportu w widoku głównym ulega